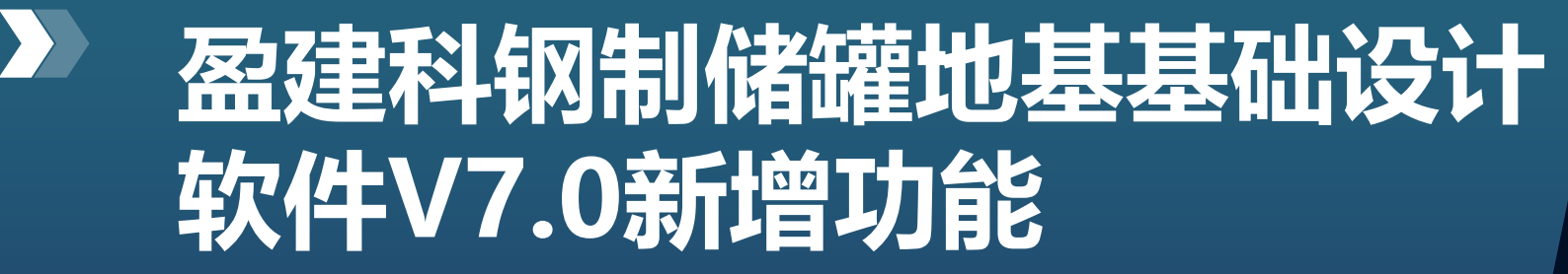

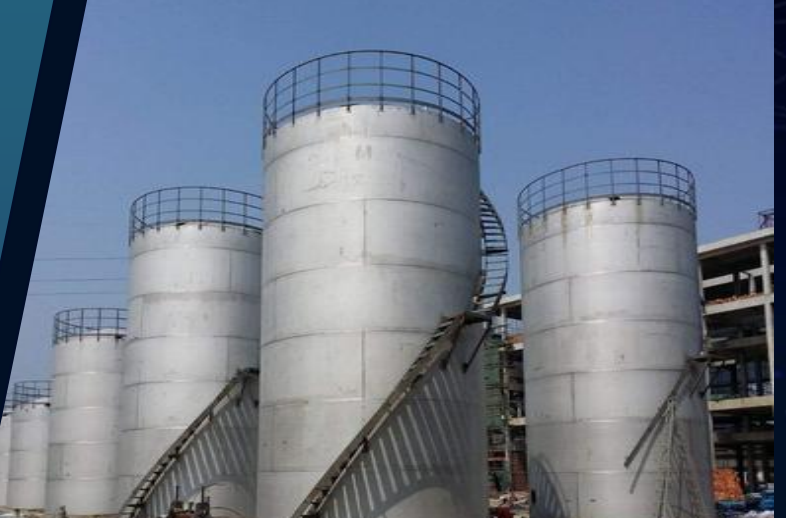

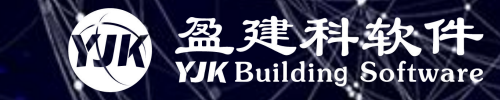

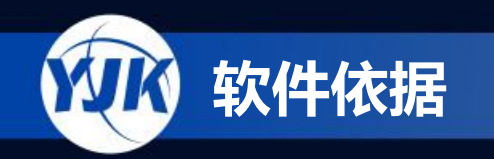

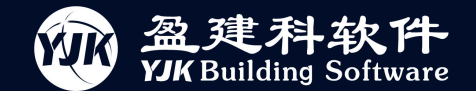

# 一、盈建科储罐地基基础设计软件介绍及功能特点

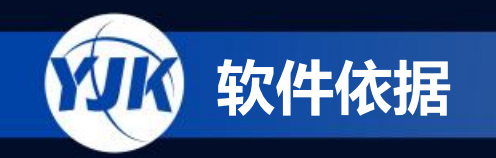

.....

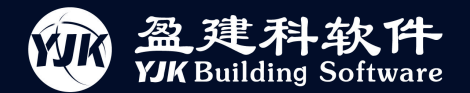

> 盈建科储罐地基基础设计软件(Y-STF)开发依据 《钢制储罐地基基础设计规范》 **GB 50473-2008** GB/T 50756-2012 《钢制储罐地基处理技术规范》 《石油化工钢制储罐地基与基础施工及验收规范》 SH 3528-2014  $\diamond$ **GB 50341-2014** 《立式圆筒形钢制焊接油罐设计规范》 《钢制储罐地基基础设计规范(局部修订条文征求意见稿)》  $\diamond$ SHT3058-2016《石油化工冷换设备和容器基础设计规范》 SH3147-2014 《石油化工构筑物抗震设计规范》 SHT3062-2017 《石油化工球罐基础设计规范》

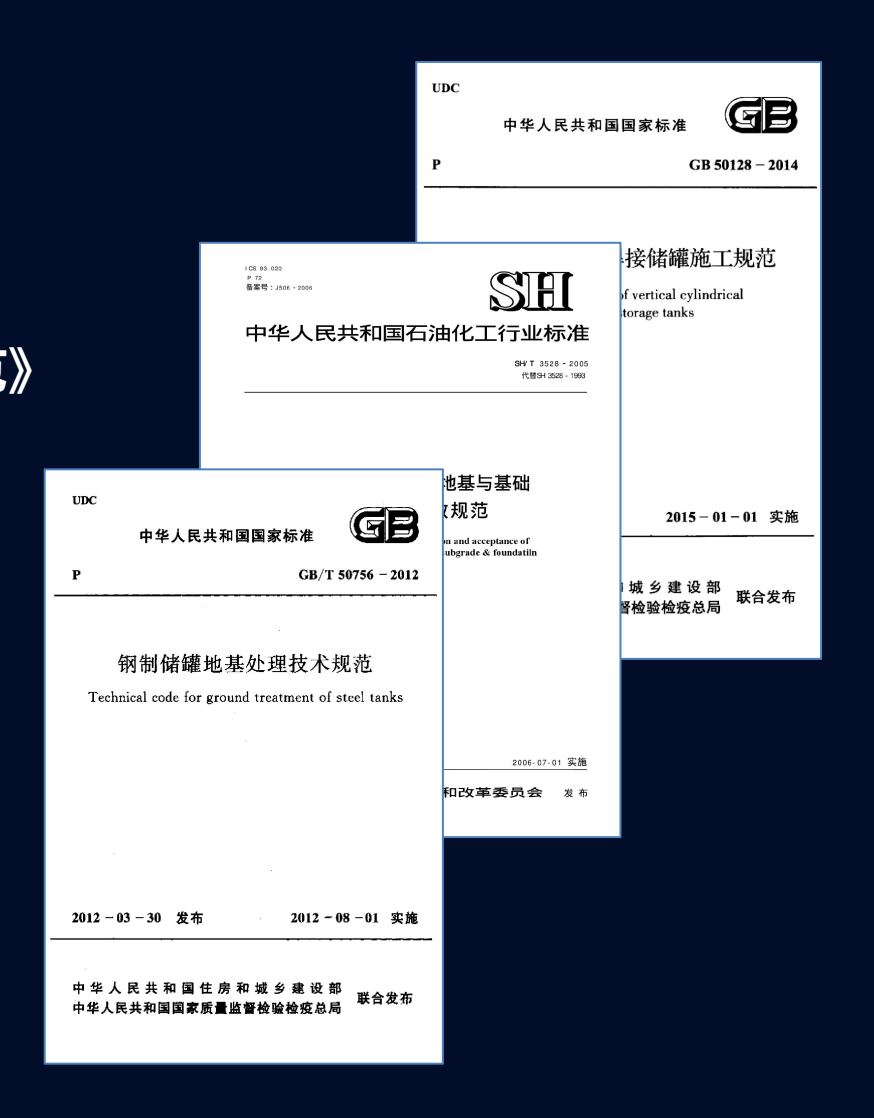

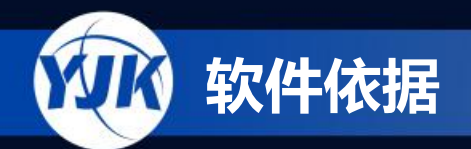

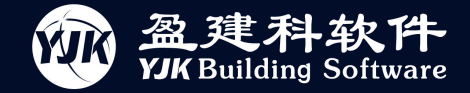

| 序号 | 名称                         | 批号              | 主编单位             |
|----|----------------------------|-----------------|------------------|
| 1  | 钢制储罐地基基础设计规范 立式圆筒          | GB 50473-2008   | 中国石油化工集团公司       |
| 2  | 钢制储罐地基基础设计规范 (局部修订征求意见稿) 立 | 北圆筒             | 中国石油化工集团公司       |
| 3  | 石油化工球罐基础设计规范 球罐            | SH/T 3062-2017  | 中国石化工程建设有限公司     |
| 4  | 石油化工冷换设备和容器基础设计规范立式圆筒,球罐,  | 新红3058-2016     | 中石化洛阳工程有限公司      |
| 5  | 钢制储罐地基处理技术规范               | GB/T 50756-2012 | 中国石化集团洛阳石油化工工程公司 |
| 6  | 工程结构通用规范                   | GB 55001-2021   | 中华人民共和国住房和城乡建设部  |
| 7  | 建筑结构荷载规范                   | GB 50009-2012   | 中国建筑科学研究院        |
| В  | 构筑物抗震设计规范立式圆筒,球罐,卧式        | GB 50191-2012   | 中冶建筑研究总院有限公司     |
| 9  | 石油化工构筑物抗震设计规范立式圆筒,球罐,卧式    | SH 3147-2014    | 中国石化工程建设有限公司     |
| 10 | 石油化工钢制设备抗震设计标准 立式圆筒,球罐,臣   | GB/T 50761-2018 | 中国石化工程建设有限公司     |
| 11 | 钢制球形储罐型式与基本参数              | GB/T 17261-2011 | 甘肃蓝科石化高新装备股份有限公司 |

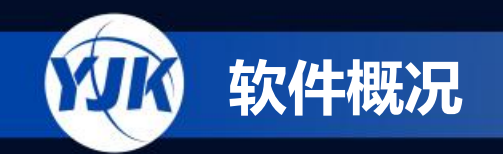

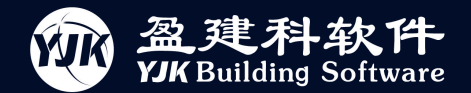

# 盈建科储罐地基基础结构设计软件

YJK储罐地基基础设计软件 (Y-STF)是一款石油化工行业储罐地基基础设计的专用软件, 它采用参数化建模方 式,可高效简捷的进行钢制储罐设计。目前主要支持三种类型: 立式储罐、球罐以及卧式设备。

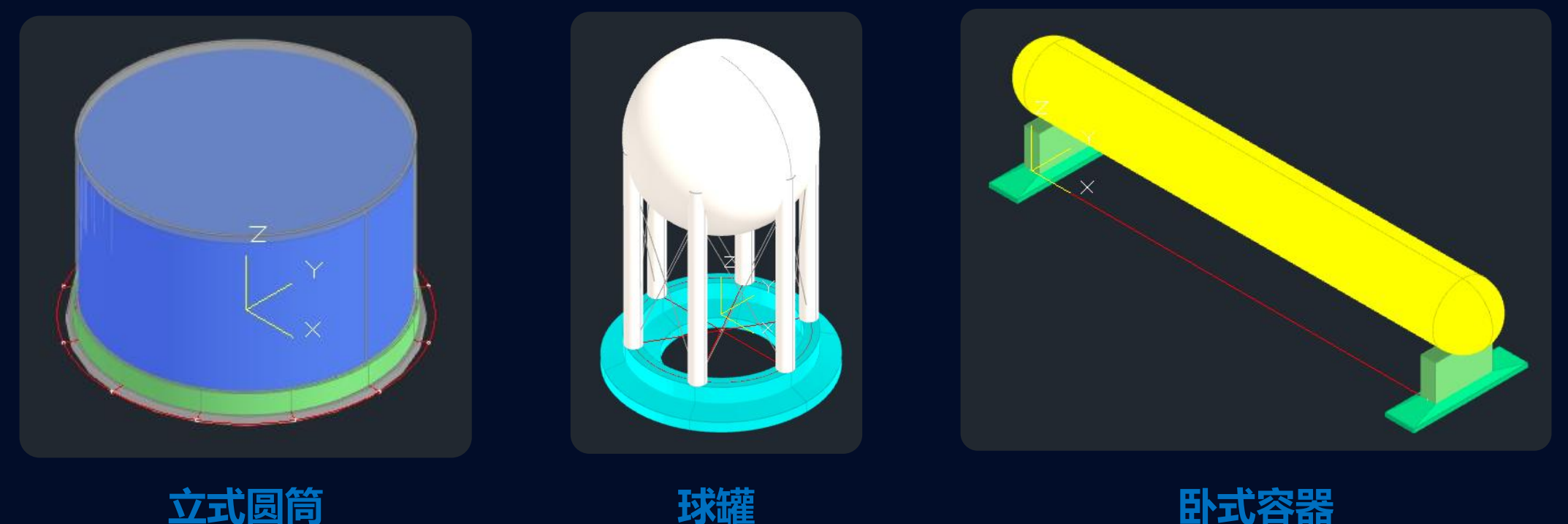

球罐

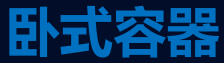

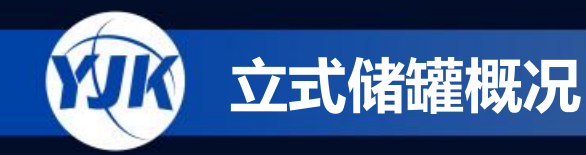

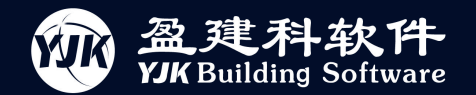

# 钢制立式储罐基础类型

#### 《钢制储罐地基基础设计规范》

2.1.3 护坡式基础 slope protected foundation 由罐壁外的混凝土护坡或碎石护坡和护坡内的填料层、砂垫 层、沥青砂绝缘层等共同组成的储罐基础。

2.1.4 环墙式基础 ringwall foundation

由罐壁下的钢筋混凝土环墙和环墙内的填料层、砂垫层、沥青 砂绝缘层等共同组成的储罐基础。

2.1.5 外环墙式基础 outside ringwall foundation

由罐壁外的钢筋混凝土环墙和环墙内的填料层、砂垫层、沥青 砂绝缘层等共同组成的储罐基础。

2.1.6 桩基基础 pile foundation

由灌注桩或预制桩和连接于桩顶的钢筋混凝土桩承台及承台 上的填料层、砂垫层、沥青砂绝缘层等共同组成的储罐基础。

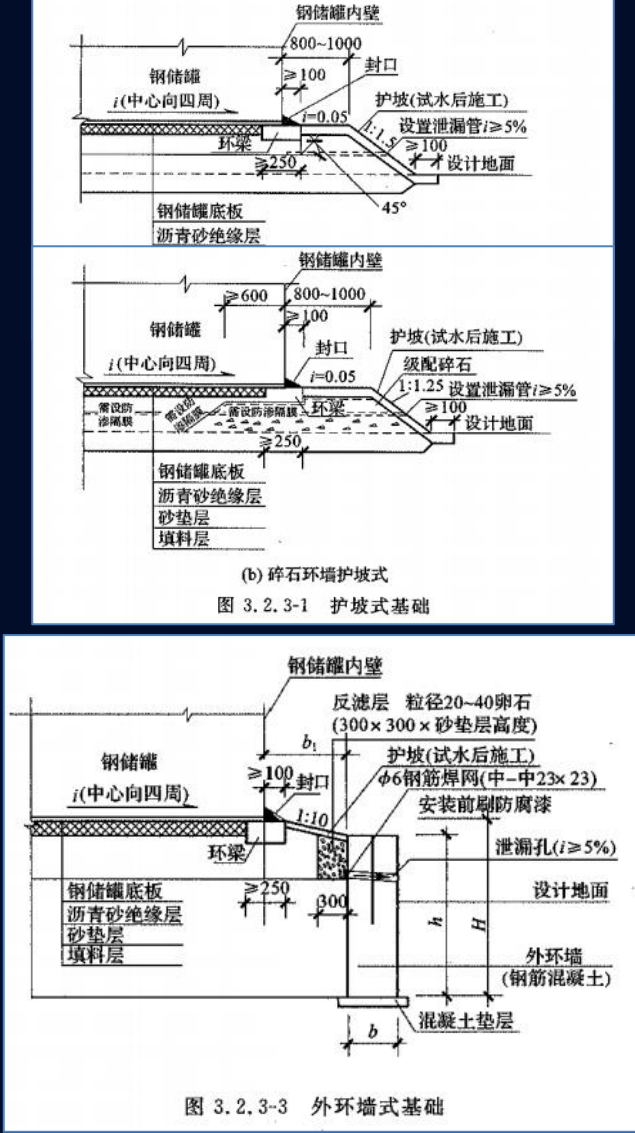

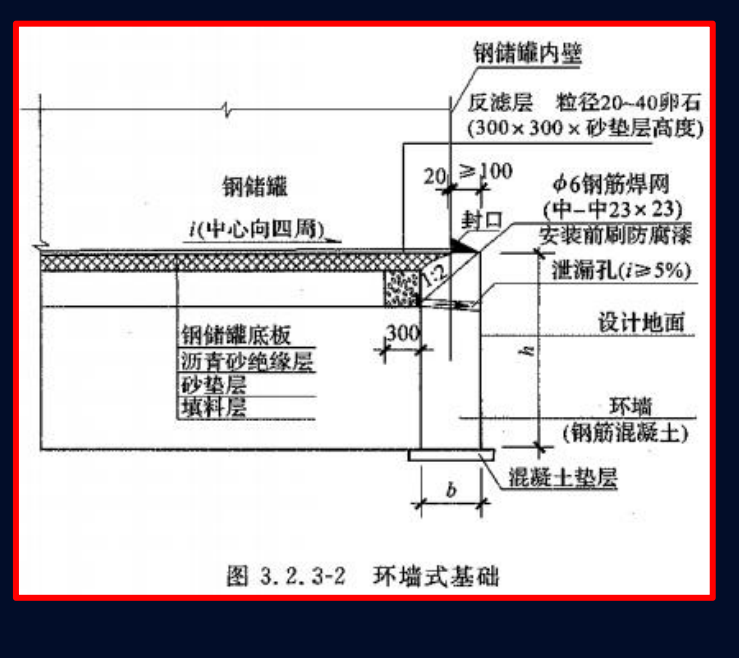

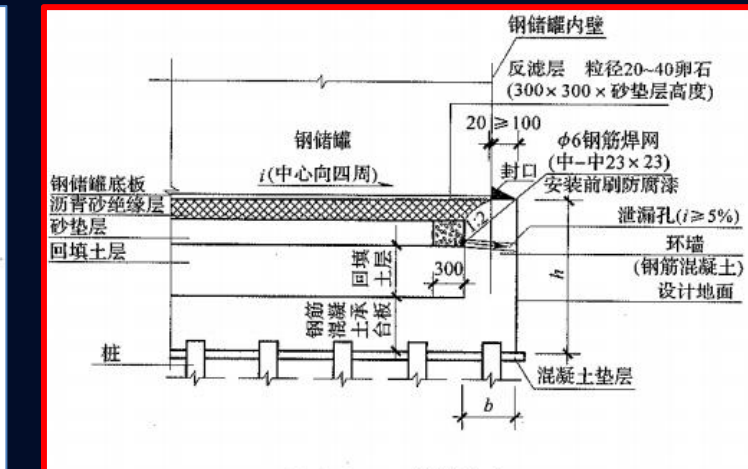

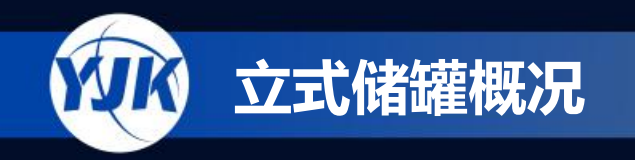

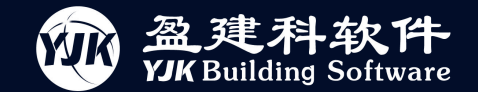

环墙式基础

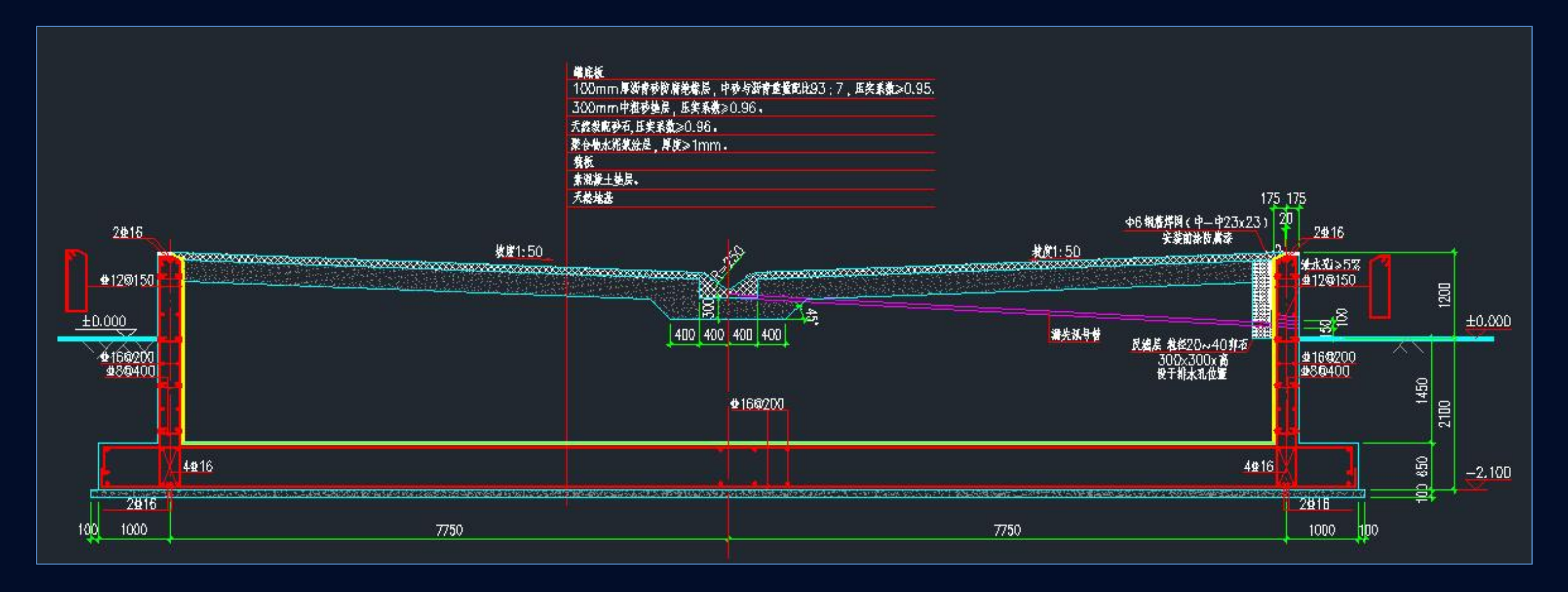

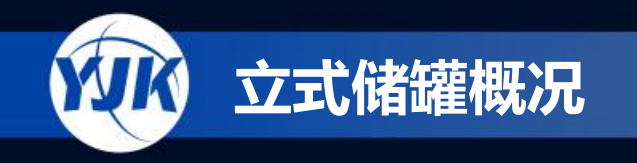

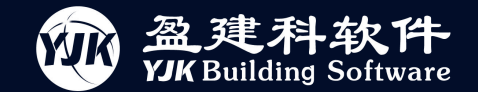

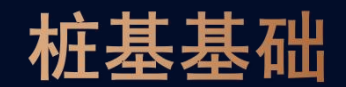

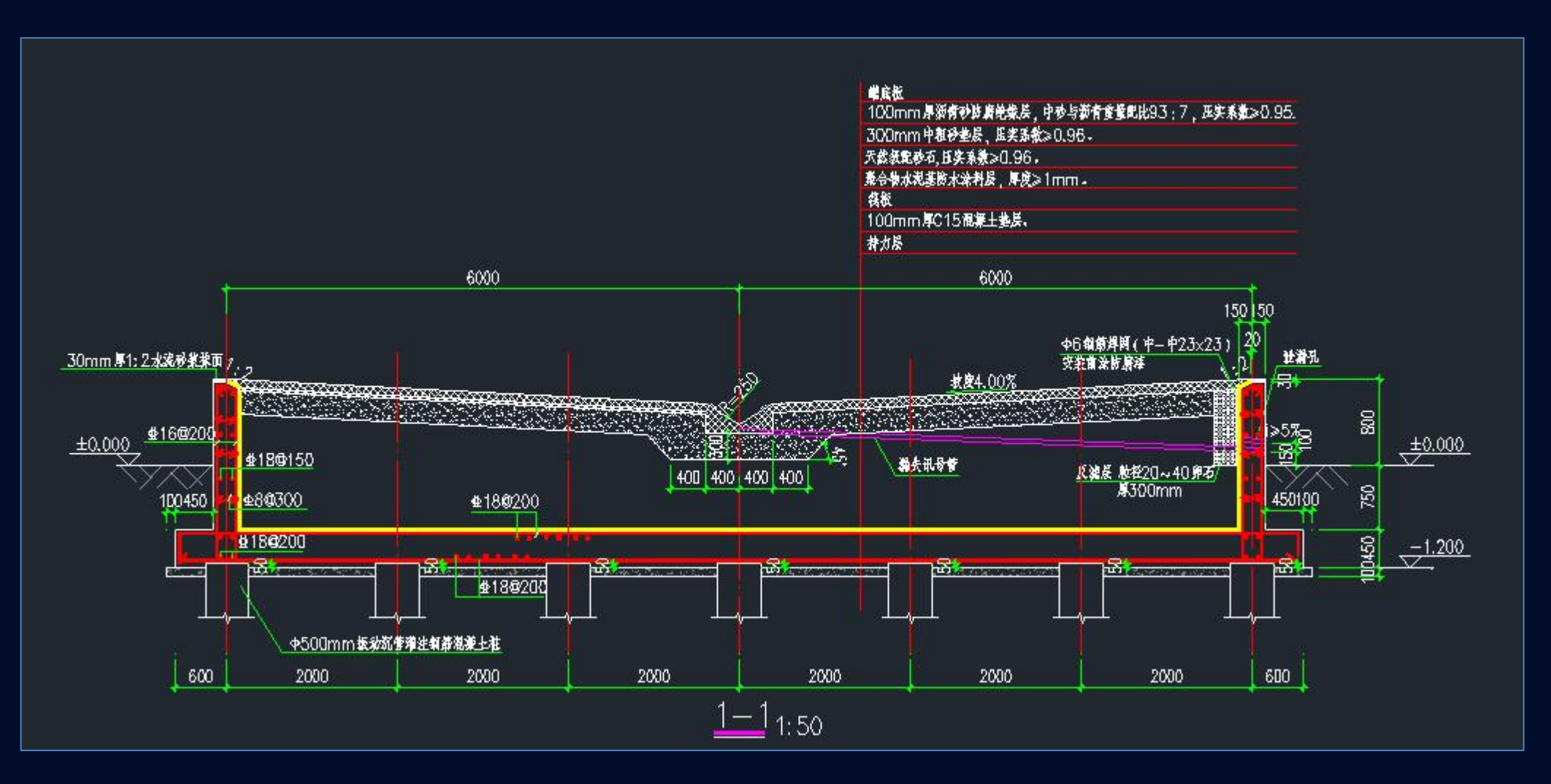

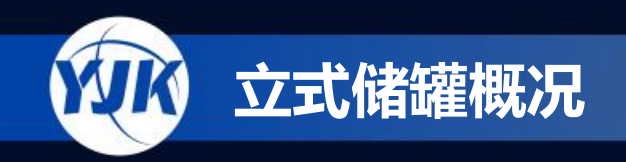

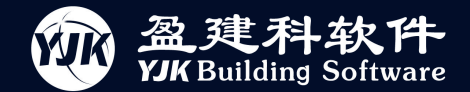

立式储罐

立式储罐的设计界面以及操作流程与中航油定制软件类似,并增加了基础施工图绘制,主要包括以下方面:

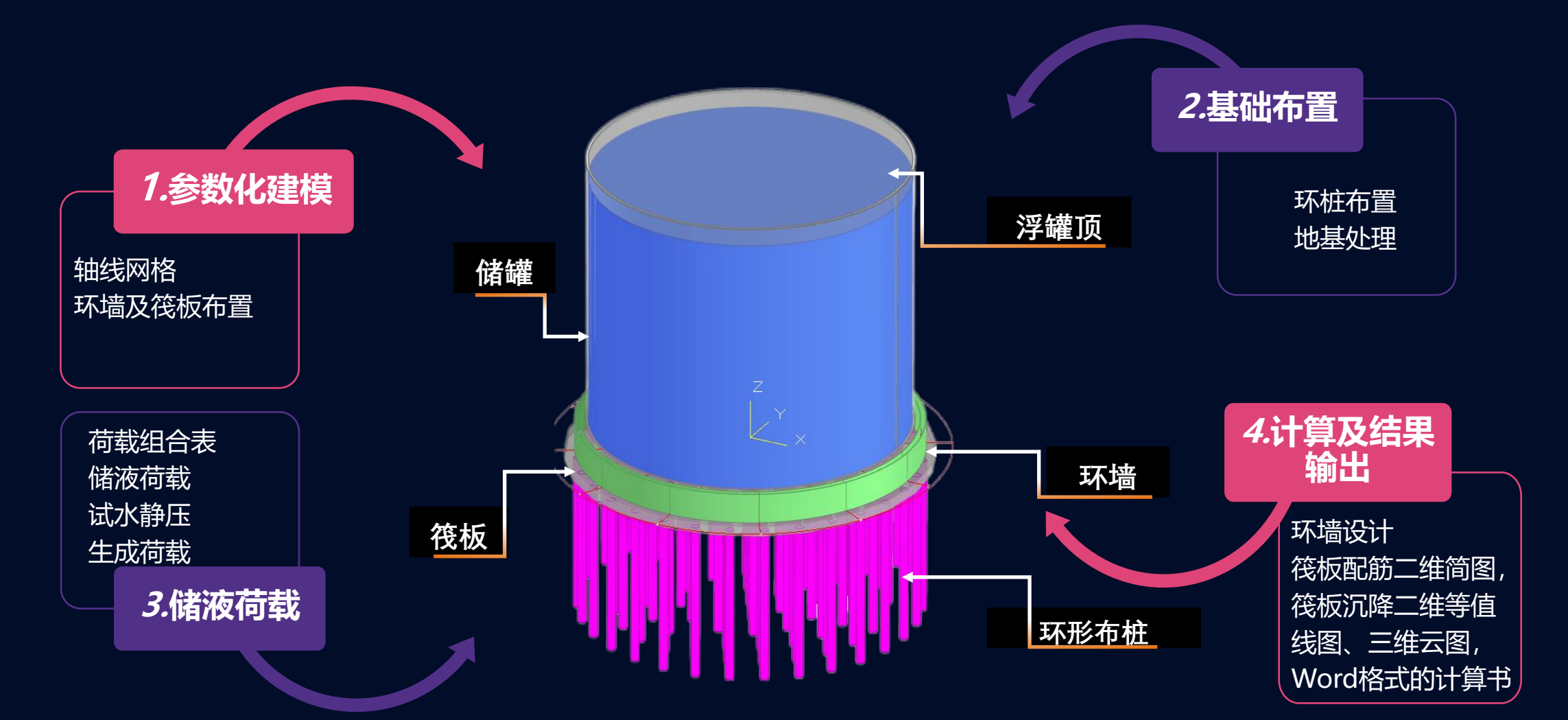

PART 参数化建模界面

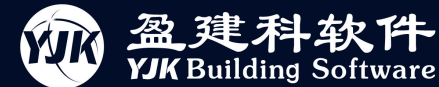

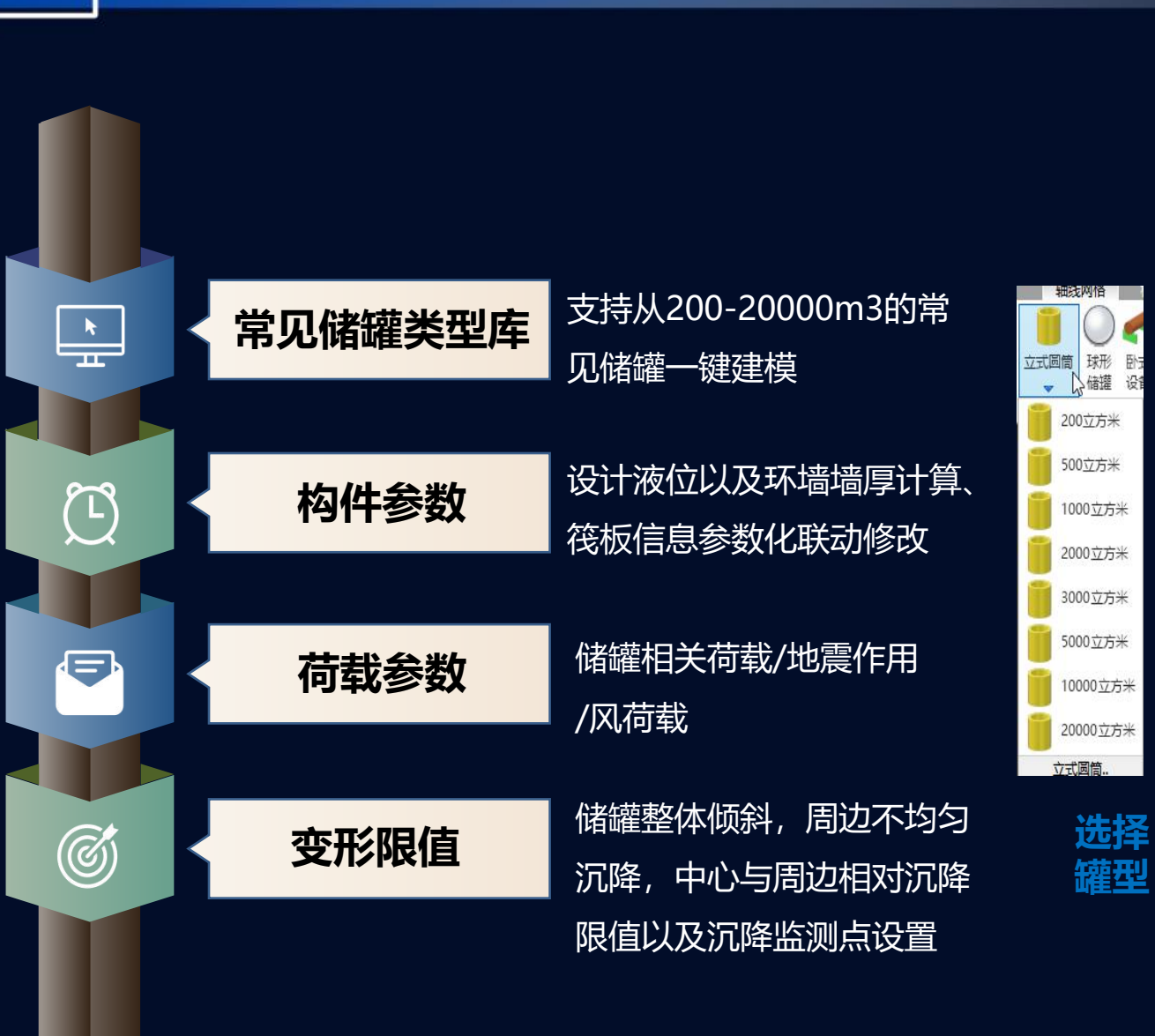

| KALL A LANGE |                                           |            |                                          |                 |         | N/ 1 |
|--------------|-------------------------------------------|------------|------------------------------------------|-----------------|---------|------|
| 以输入-构件者      | 参数                                        |            |                                          |                 |         | ×    |
| 构件参数         |                                           | 构件参数       |                                          |                 |         |      |
| 荷载参数<br>夸形限值 |                                           | 规格(立方米)    |                                          | 轴网              |         |      |
| ×л/жш        |                                           | 0200 05    | 00 01000 02000                           | 圆弧半径(mm)        | 18500   |      |
|              |                                           | ○ 3000 ○ 5 | 000 010000 020000                        | 圆弧转角(度)         | 30      |      |
|              |                                           | A 4. 544   |                                          | 771#            |         |      |
|              |                                           | 路南         |                                          | が垣<br>厚度(mm) 计算 | 600     |      |
|              |                                           | 公称容积(m3)   | 20000                                    |                 | 2200    |      |
|              |                                           | 罐体总高度(m    | nm) 25582                                | 退解十年纪           | C30     |      |
| 参数输入         | 、-荷载参数                                    |            |                                          |                 |         | ×    |
| 1001         | <del>~ #</del>                            | 荷载参数       | h .                                      |                 |         |      |
| 荷载           | <b>参数</b>                                 |            |                                          | 地震作用            |         |      |
| <b>变形</b>    | 限值                                        | 填料重用       | 度(kN/m3) [18                             | 地震影响系数计         | 算 0.018 |      |
|              |                                           | 传科学品       | ∉() [0000                                | 放大系数            | 1       |      |
|              |                                           | 填料高度       | 2800                                     | 対抗し日本の方法に       |         |      |
|              |                                           | 44:市交量     | €(L¥/~2) 83                              | 耀体意则可杀到         | 1.1     |      |
|              | 参数输入-变形                                   | 形限值        |                                          |                 |         |      |
|              | 4-01-5-31                                 |            | 变形泥值                                     |                 |         |      |
|              | 19日 一 一 一 一 一 一 一 一 一 一 一 一 一 一 一 一 一 一 一 |            | 44111日1日11日11日11日11日11日11日11日11日11日11日11 | 001             |         |      |
|              | 变形限值                                      |            |                                          | 001             |         |      |
|              |                                           |            | 储罐基础周边 🛛                                 | 001             |         |      |
|              |                                           |            | 不均匀沉降 🗌                                  |                 |         |      |
|              |                                           |            | 储罐中心与储罐周边 0.                             | 001             |         |      |
|              |                                           |            | 的相对沉降差                                   |                 |         |      |
|              |                                           |            | 沉降观测点数量 8                                |                 |         |      |
|              |                                           |            |                                          |                 |         |      |
|              |                                           |            |                                          |                 |         |      |
|              |                                           |            |                                          |                 |         |      |
|              | _                                         |            |                                          |                 |         |      |
|              |                                           |            |                                          |                 |         |      |
|              |                                           |            |                                          |                 |         |      |
|              |                                           |            |                                          |                 |         |      |
|              |                                           |            |                                          |                 |         |      |
|              |                                           |            |                                          |                 |         |      |
|              |                                           |            |                                          |                 |         |      |
|              |                                           |            |                                          |                 |         |      |
|              |                                           |            |                                          |                 |         |      |
|              |                                           |            | 恢复默认                                     | 确定              | 取消      | í    |
|              |                                           |            |                                          |                 |         |      |
|              |                                           |            |                                          |                 |         |      |

(构件参数

荷载参数、

变形限值)

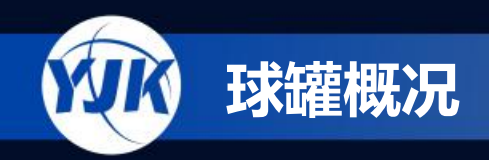

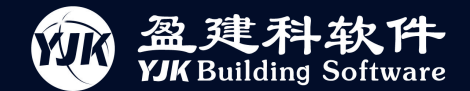

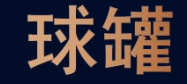

#### 球罐的设计界面以及操作流程与立式储罐几乎相同,不过参数表的内容是按照球罐的特点进行设置:

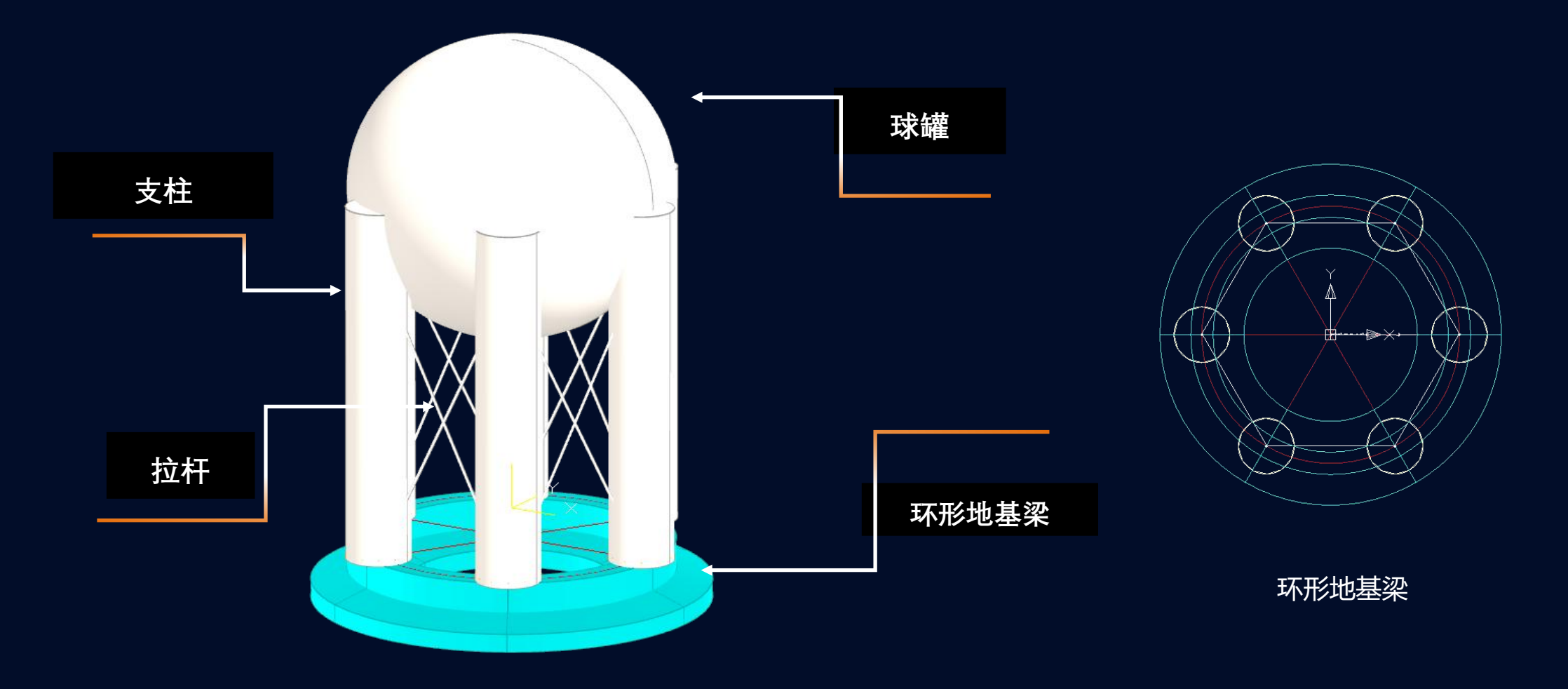

PART 参数化建模界面

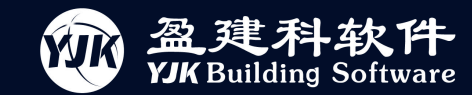

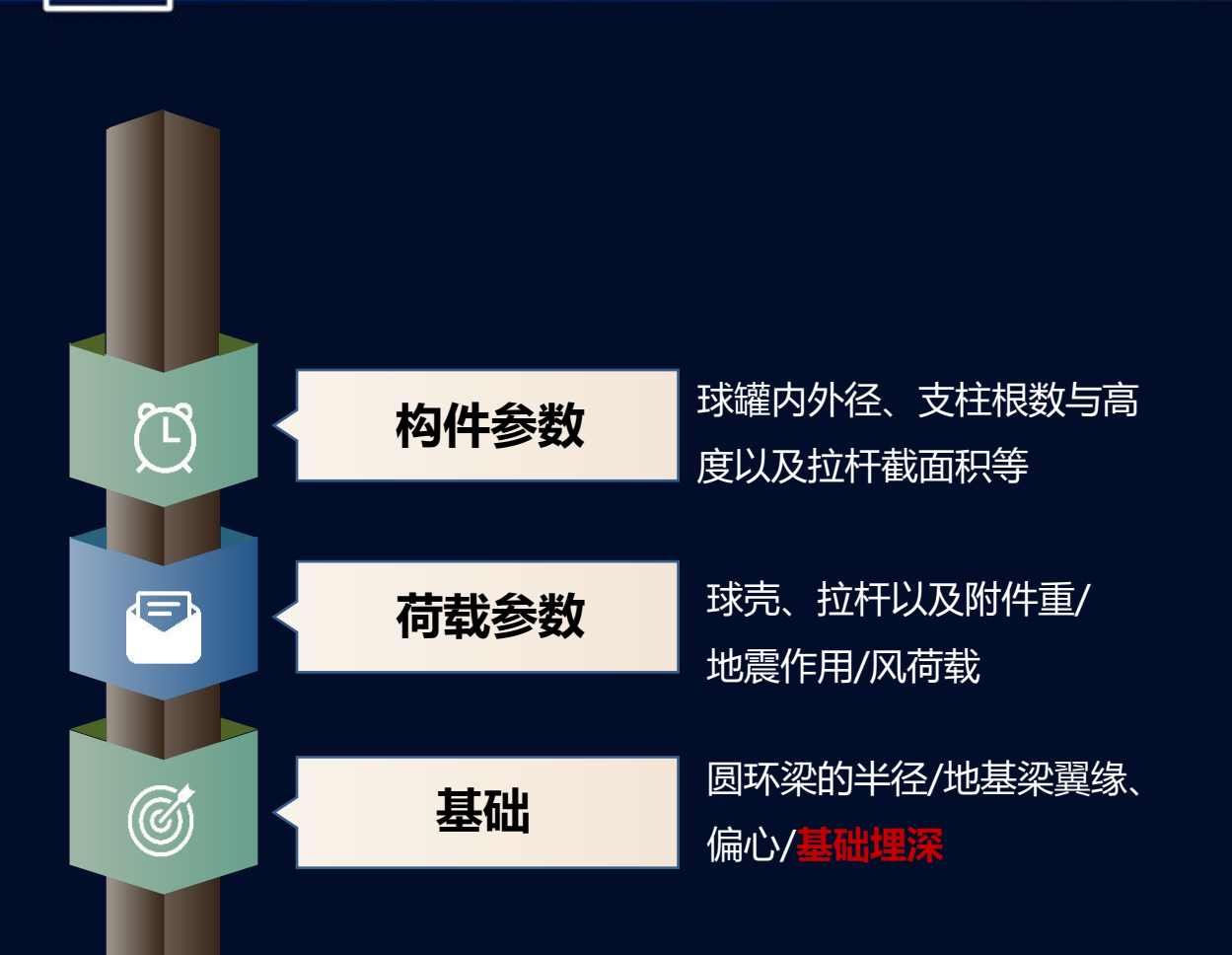

| 勾件参数     | 荷载参数                                     |                     |                      |                 |         |
|----------|------------------------------------------|---------------------|----------------------|-----------------|---------|
| 诗载参数     | 球壳重度(kN/m3)                              | 78                  | 地震作用<br>」 地震影响系      | 数 计算 0.044      |         |
|          | 储液重度(kN/m3)                              | 12                  | ] 放大系数               | 1               |         |
|          | 液压试验时液体重的<br>(kii/m3)                    | 度 10                | ]                    |                 |         |
|          | 装里系数                                     | 0.85                | ] 风荷载<br>[ 其木风压(     | (kN/m2) 0.45    |         |
|          | 保温耐火层重(kN)                               | 23.54               |                      |                 |         |
|          | 支柱和拉杆重(kN)                               | 245.59              | ] 风荷载体型              | 型系数 1           |         |
|          | 附件重(\kN)                                 | 120. 73             | ] 地形修正列              | 系数 1            |         |
| 参数输入-构件参 | 数                                        |                     |                      |                 |         |
| 物件条件     | 构件参数                                     |                     |                      |                 |         |
| 荷载参数     | 丁丁、丁、丁、丁、丁、丁、丁、丁、丁、丁、丁、丁、丁、丁、丁、丁、丁、丁、丁、丁 | 3                   |                      | 基础              |         |
|          | 球罐内直                                     | 徑(mm) [             | 5000                 | 圆环梁中心至环形基       | 石出 2300 |
|          | 球壳外直                                     | %ລ(mm) [            | 5000                 | 底板中心的距离(mm)     | )       |
|          | 55011                                    |                     |                      | 梁肋宽(mm)         | 400     |
|          | 球罐名义                                     | 厚度(mm) [            | 200                  | 梁高(mm)          | 1000    |
|          | 球罐支柱                                     | 根数 [                | 6                    | <b>翼</b> 缘宽(mm) | 1500    |
|          | 支柱底板至球罐中                                 | 底面<br>心的高度(mm) [    | 6000                 | 翼缘根部高(mm)       | 500     |
|          | 支柱高度                                     | (mm) [              | 6000                 | 翼缘端高(mm)        | 300     |
|          | 支柱底板                                     | 底面至拉杆与<br>线态占处的55座( | (mp) <sup>5000</sup> | 翼缘偏心(mm)        | 0       |
|          | ×11中心:                                   |                     | 1000                 | 基础埋深(m)         | 1.5     |
|          | 又1117月                                   | 且12(mm) [           | 1000                 |                 |         |
|          | 支柱厚质                                     | 度(mm)               | 50                   |                 |         |
|          | 支柱弹                                      | 性模量(N/mm2) [        | 2000000              |                 |         |
|          |                                          |                     |                      |                 |         |

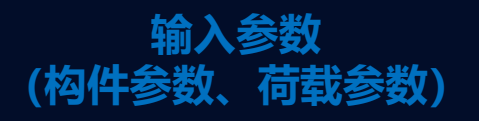

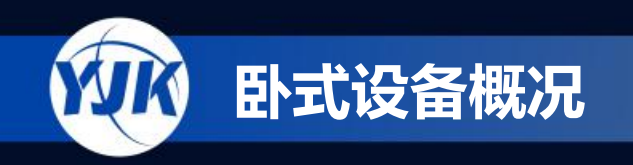

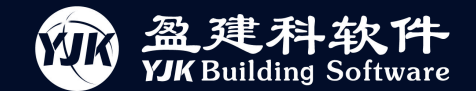

### 卧式设备

# 卧式设备的设计界面以及操作流程仿造前者,但参数表内容设置更为简洁具体,大部分按照直接输入的形式进行设置,避免了大量的换算:

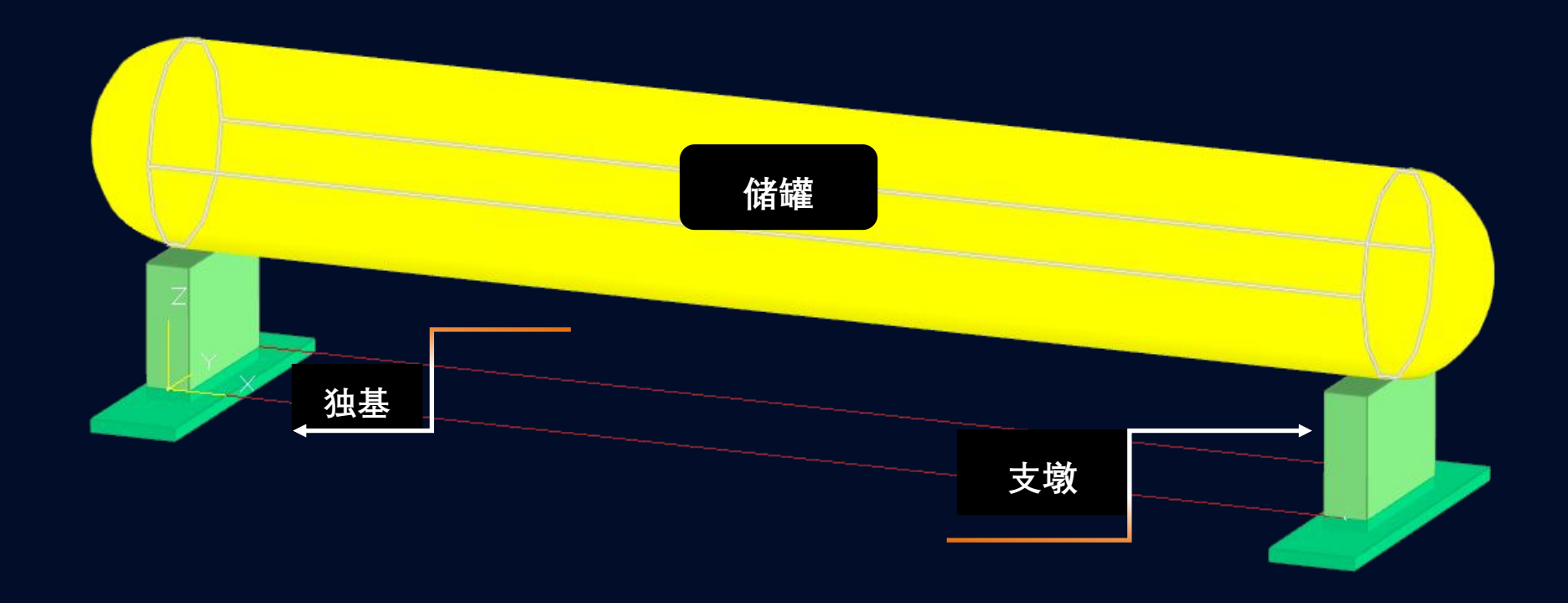

PART 参数化建模界面

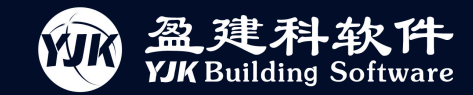

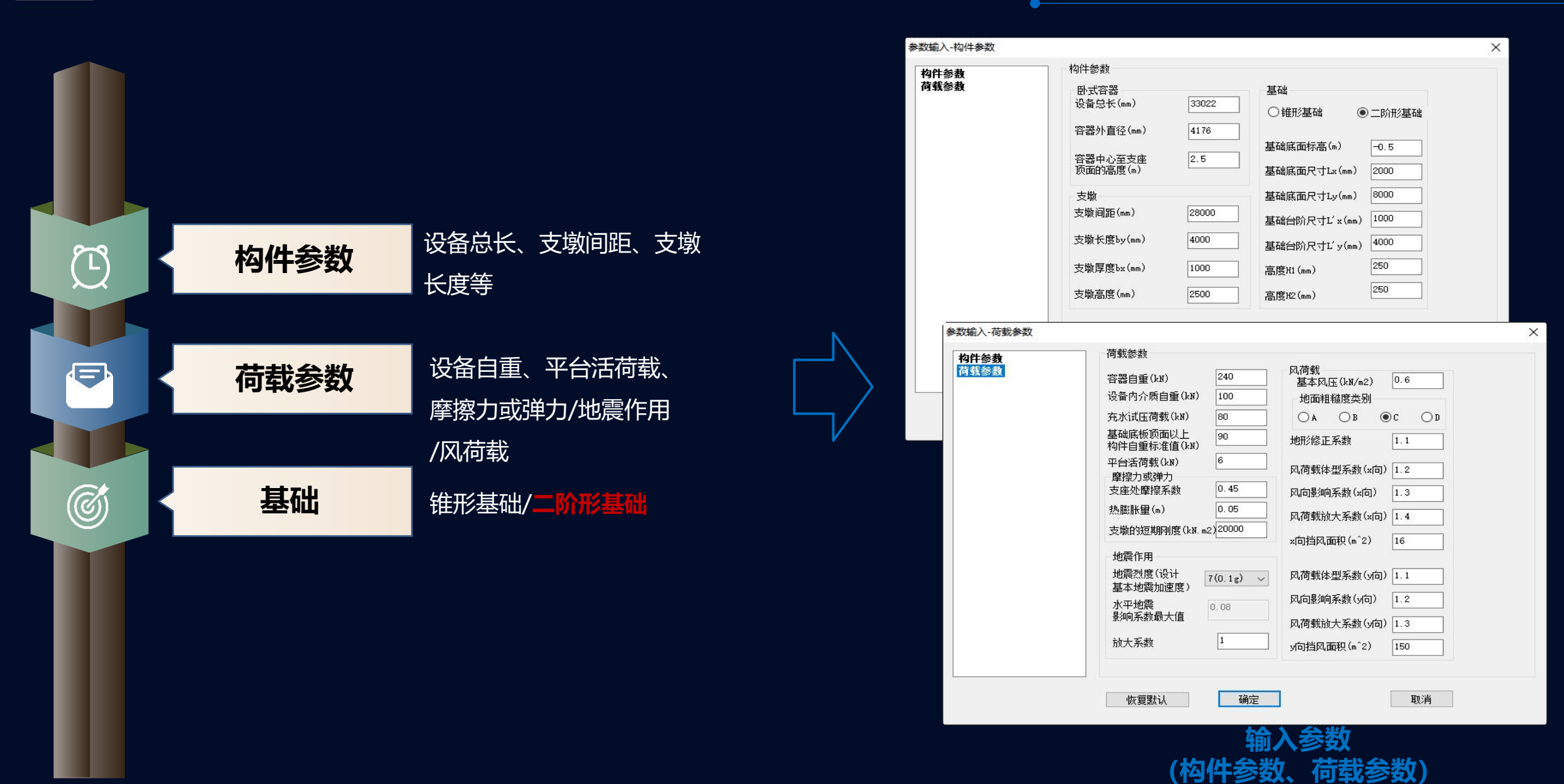

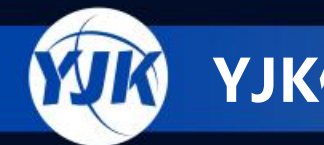

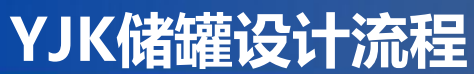

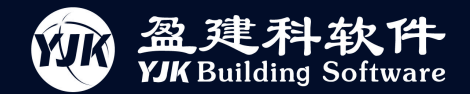

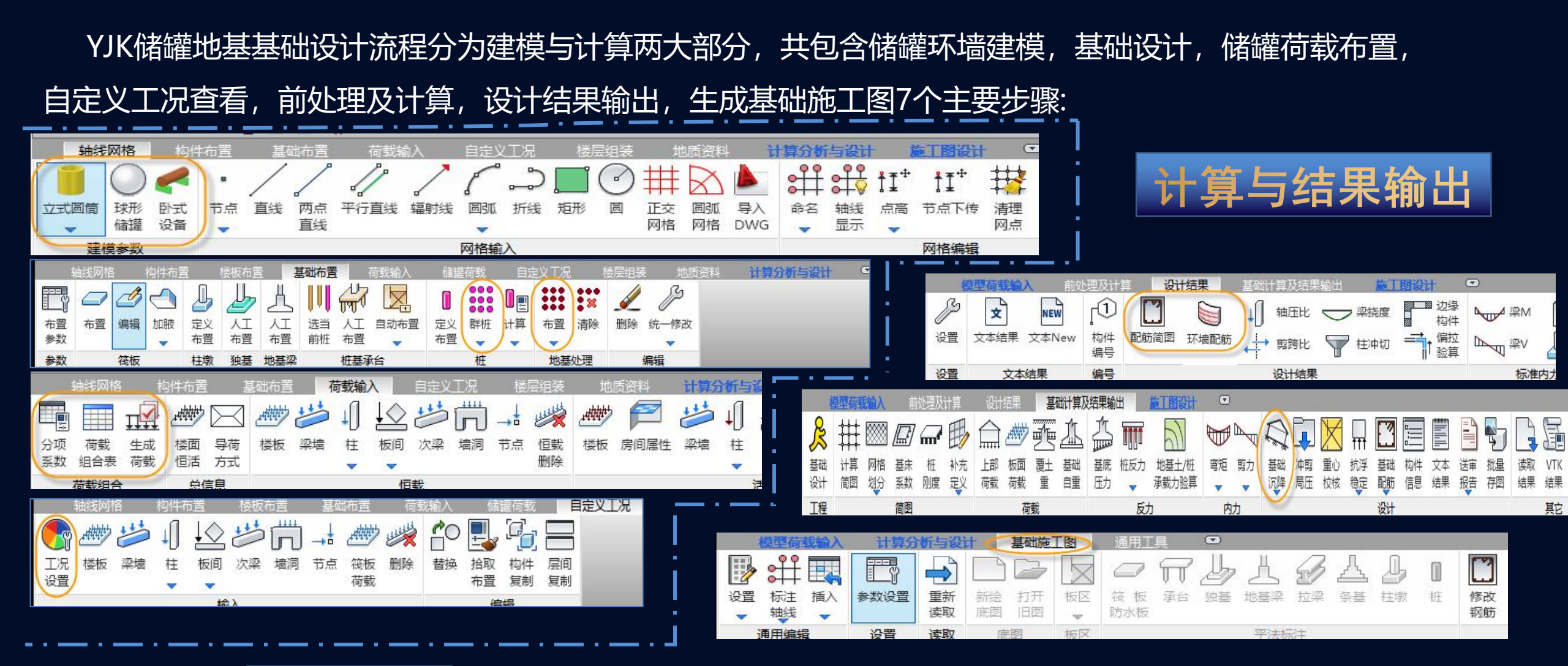

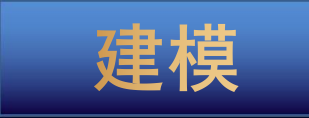

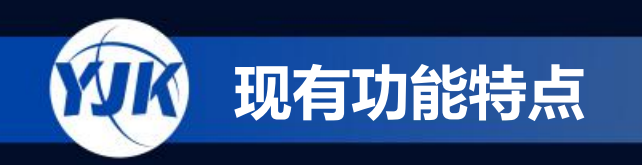

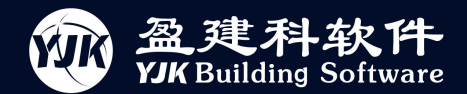

# 储罐地基基础结构设计软件现有功能特点

YJK储罐地基基础设计软件为适应石化储罐的实际应用,匹配了以下六大类特色功能,几乎涵盖储罐设计的全部设计需求,主要为:

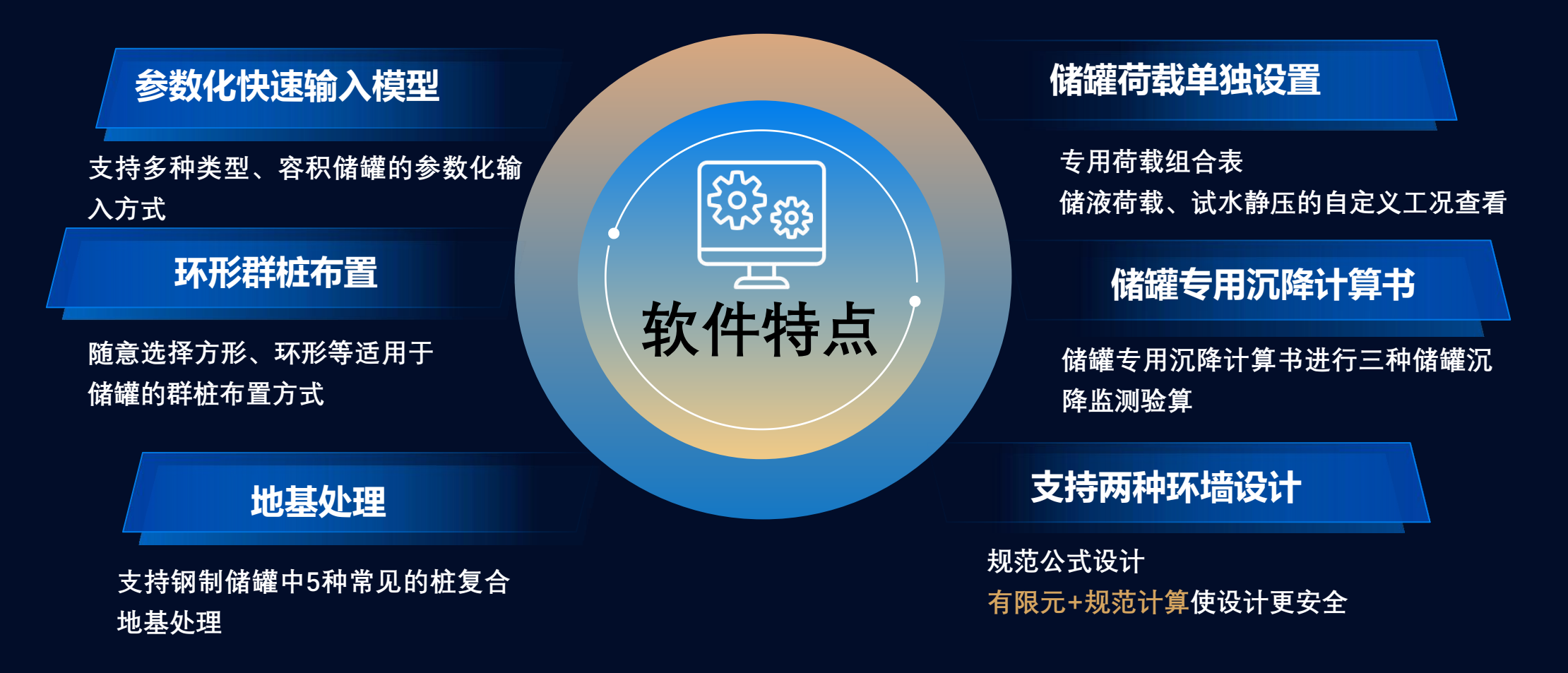

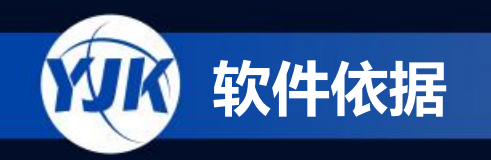

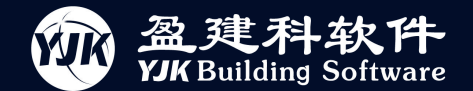

# 二、V7.0版本新增功能

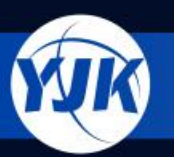

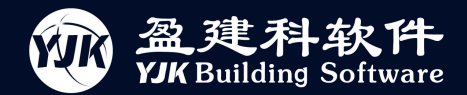

#### 口 立式圆筒参数化增加底板重量参数,区分固定顶与浮顶

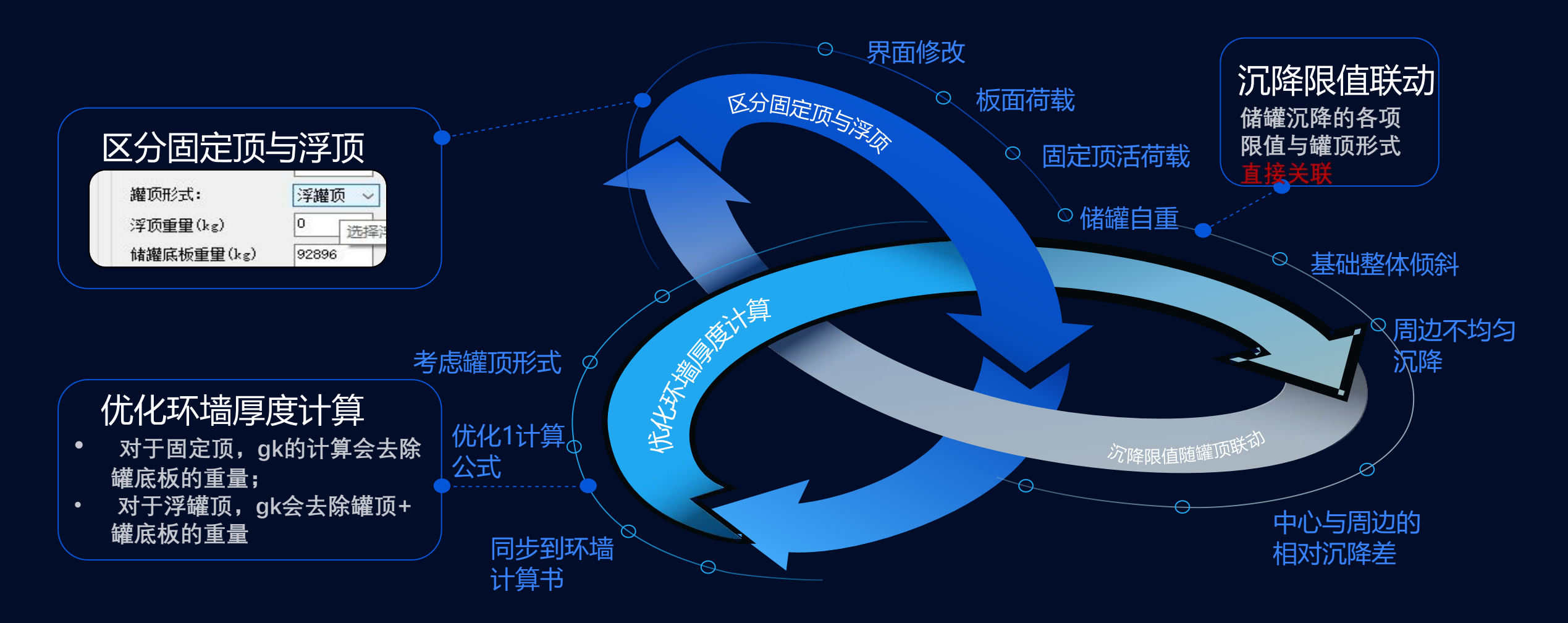

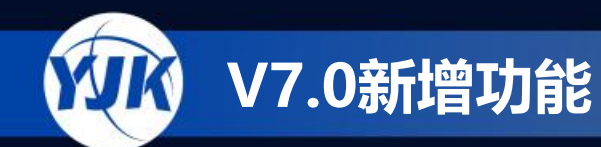

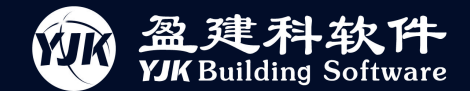

#### 立式圆筒区分固定顶与浮顶的荷载施加变化

- 2.1.1 固定顶储罐 fixed roof tank 罐顶周边与罐壁顶端刚性连接的储罐。
- 2.1.2 浮顶储罐 floating roof tank
- 浮顶随液面变化而上下升降的储罐,包括外浮顶储罐和内浮顶储罐。

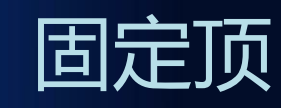

#### 荷载施加特点1:

罐顶板+罐壁的重量施加 到环墙上,以均布线荷 载的方式施加在环墙顶 部;

同时, 罐底板的重量施加在环墙内 的填料上, 分别在环墙内的底板上 以及侧墙施加均布恒载 (在侧墙施 加时需乘以侧压力系数)

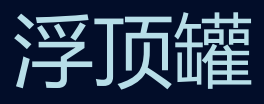

荷载施加特点2:

罐壁的重量施加到环墙上,以均布线荷载的方式 施加在环墙顶部;

同时, 罐顶板+罐底板的重量施加在环墙内的填料上, 分别在环墙内的底板上以及侧墙施加均布恒载 (在侧墙施加时需乘以侧压力系数)。

罐顶的活荷载处理方式也有变动,更改参数为【罐顶活荷载 标准值】,以均布活载的方式施加在环墙内的底板及侧墙上。

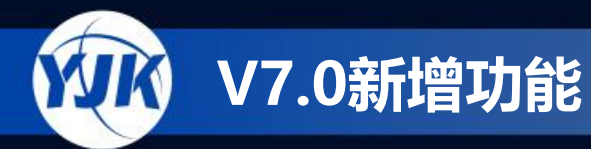

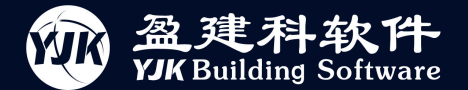

#### 口 立式圆筒根据罐顶类型优化环墙厚度计算

7.0 版本增加储罐罐顶的选项,根据《钢制储罐地基基础设计规范 GB 50473-2008》条文说明第 4.1.2 条的解释, 环墙厚度的计算也应区分固定顶或浮罐顶,对于 gk 的取值有较大影响:

$$\beta = 1 - \frac{g_k}{r_L h_L b} - \frac{h}{h_L} (\frac{r_c - r_m}{r_L})$$

式中 β 一罐壁伸入环墙顶面宽度系数;

gk—罐壁底端传给环墙顶端的线分布荷载标准值(当有保温层时尚应包括保温

层的荷载标准值),(KN/m);

b—环墙宽度, (m);

r<sub>L</sub>一罐内使用阶段储存介质的重度,(KN/m3);

h<sub>L</sub>一环墙顶面至罐内最高储液面(介质)高度,(m);

r<sub>e</sub>一环墙的重度,(KN/m3);

r<sub>m</sub>一环墙内各填料层的平均重度,(KN/m3);

h—环墙高度,(m);

关于罐壁底端传给环墙的线分布荷载标准值 (gk), 当为当为浮顶罐时, 仅为罐壁的重

量;当为固定顶罐(包括内浮顶罐)时,应为罐壁和罐顶的重量。

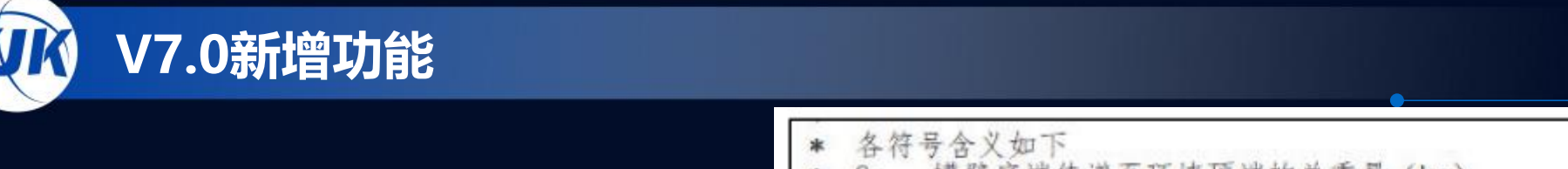

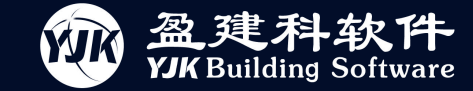

| 程序在环墙计算时,增加了对罐顶形式的考虑。<br>对于固定顶,gk 的计算会去除罐底板的重量;<br>对于浮罐顶,gk 会去除罐顶+罐底板的重量。                                                                                                    | <ul> <li>* 各符号含义如下</li> <li>* G: 罐壁底端传递至环墙顶端的</li> <li>* b: 环墙厚度(m),不小于300mm</li> <li>* gk: 罐壁底端传至环墙顶端的竖</li> <li>* β: 罐壁伸入环墙顶面宽度系数</li> <li>* γc: 环墙的重度(kN/m3)</li> <li>* γL: 罐内使用阶段储存介质的重度</li> <li>* γm: 环墙顶面至罐内最高储液面</li> <li>* h: 环墙高度(m)</li> </ul> | 总重量(kg)<br>向线分布荷载标准值(kN/m)<br>,可取0.4~0.6<br>度(kN/m3)<br>高度(m) | <b>浮罐顶</b> **<br>**<br>**<br>**<br>** |
|----------------------------------------------------------------------------------------------------|----------------------------------------------------------------------------------------------------|---------------------------------------------------------------|---------------------------------------|
| <ul> <li>* 各符号金义如下</li> <li>* G: 罐壁底端传递至环墙顶端的总重量(kg)</li> <li>* b: 环墙厚度(m),不小于300mm</li> <li>* gk: 罐壁底端传至环墙顶端的竖向线分布荷载标准值</li> <li>* β: 罐壁伸入环墙顶面宽度系数,可取0.4~0.6</li> <li>* γc: 环墙的重度(kN/m3)</li> <li>* γL: 罐内使用阶段储存介质的重度(kN/m3)</li> <li>* γm: 环墙内各层材料的平均重度(kN/m3)</li> <li>* hL: 环墙顶面至罐内最高储液面高度(m)</li> <li>* h: 环墙高度(m)</li> </ul> | G = 459100 - 92896.0 - 100000.0<br>gk = 266204.0 * 10 / (2 * PI *18<br>β = 0.50<br>γc = 25.00 (kN/m3)<br>γL = 8.30 (kN/m3)<br>γm = 18.00 (kN/m3)<br>hL = 19.50 (m)<br>h = 2.800 (m)<br>b = 0.373 (m)                                                      | = 266204.0 (kg)<br>500) = 22.90 (kN/m)                        |                                       |
| *<br>G = 459100 - 92896.0 = 366204.0 (kg)<br>gk = 366204.0 * 10 / (2 * PI *18500) = 31.50 (kN/m)<br>$\beta = 0.50$<br>$\gamma c = 25.00 (kN/m3)$<br>$\gamma L = 8.30 (kN/m3)$<br>$\gamma m = 18.00 (kN/m3)$<br>hL = 19.50 (m)<br>h = 2.800 (m)<br>b = 0.514 (m)                                                                    | 】<br>固定顶                                                                                                    |                                                               |                                       |

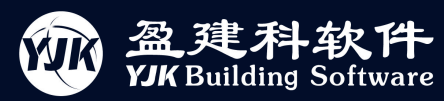

| 参数  | 构件参数                          |                        | 文件(F) 编辑(E) 格式(O) 查看(V) 帮助(H)                                                              |  |  |
|-----|-------------------------------|------------------------|--------------------------------------------------------------------------------------------|--|--|
| 参数  | 規格(立方米)                       | 轴网                     | * yjk 环墙厚度计算书                                                                              |  |  |
| 8限值 | ○ 200 ○ 500 ○ 1000 ● 2000     | 圆弧半径(nn) 7000          | *                                                                                          |  |  |
|     | ○ 3000 ○ 5000 ○ 10000 ○ 20000 | 圆弧转角(度) 30             | 计算时间: 2024年10月11日 当前版本: 7.0.0                                                              |  |  |
|     | 參對联动                          | 环遗                     | ** 心下绘出其如环体的原度计管结用                                                                         |  |  |
|     | □ 罐体/储液参数联动修改                 | □ 布置地脚螺栓               | * 依据规范: 钢制储罐地基基础设计规范(GB50473-2008)第4.1.2条                                                  |  |  |
|     | 储耀                            | 螺栓直径(mm) 0             | * 石油化上冷换设备和容器基础设计规范(SHT3058-2016)第7.3.3条<br>* b = gk / [(1 - B) * YL * hL - (Yc - Ym) * h] |  |  |
|     | 公称容积(m3) 1500                 | 螺栓偏៉៉中心距(nm) 0         | ** 冬符是令义加下                                                                                 |  |  |
|     | 羅体总高度(nm) 14050               | 厚度(nn) 计算 300          | * G: 罐窖底端传递至环墙顶端的总重量(kg)                                                                   |  |  |
|     | 按短高度(pp) 12498                | 地面以上高度(mm) 1000        | * b: 环墙厚度(m),小小于300mm<br>* gk: 罐壁底端传至环墙顶端的竖向线分布荷载标准值(kN/m)                                 |  |  |
|     | With the (2 () 14000          | 混凝土等级 C30 ~            | * B: 罐壁伸入环墙顶面宽度系数,可取0.4°0.6<br>* Yo: 环播的声度(NN/A3)                                          |  |  |
|     | 羅本[1]全(10) 14000              | 钢筋等级 HEB400 ~          | * YL: 罐内使用阶段储存公质的重度 (kN/m3)                                                                |  |  |
|     | <b>羅馬坂度</b> 1: 50             | 环情重度(kW/n3) 25         | * 「m: 环境內合运材料的平均集度(kN/m3)<br>* hL: 环境顶面至罐内最高储液面高度(m)                                       |  |  |
|     | 设计液位(nn) 11948                |                        | * h: 环墙高度(m)                                                                               |  |  |
|     | 试水液位(nn) 11948                | 15.00/16196日           | G = 5330 - 1000.0 = 4330.0 (kg)                                                            |  |  |
|     | 储耀净重(kg) 5330                 | 筏板底标高(n) _0.5          | $g_{\rm K} = 4330.0 + 10 / (2 + P1 + 1000) = 0.98 (kN/m)$<br>p = 0.50                      |  |  |
|     | 罐顶形式: 固定顶 ~                   | (相对结构±0)<br>厚度(mm) 500 | $\gamma_c = 25.00 \ (kN/n3)$<br>$\gamma_L = 10.00 \ (kN/n3)$                               |  |  |
|     | 浮顶重量(kg) 1500                 | 外携长度(mn) 400           | $\gamma_m = 20.00 \ (kN/n3)$                                                               |  |  |
|     | 储搬底板重留(kg) 1000               | 混凝土等级 C30 ~            | h = 1.000 (m)<br>h = 0.000 (m)                                                             |  |  |
|     | 操作时首新(ka) 1851765             | 钢筋等级 HRB400 ~          | b = 0.018 (m)                                                                              |  |  |
|     |                               | 配筋形式 全正交配筋 ~           |                                                                                            |  |  |
|     | 升水后忌重(kg) [1851/65            | 正交配筋区直径(nm) 15500      |                                                                                            |  |  |

YIK

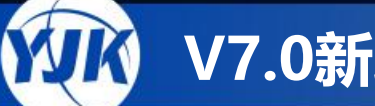

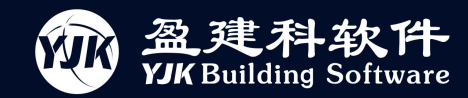

| 件参数                 | 构件参数                                  |                                   | 又件(上) 新編(上) 格式(〇) 宣誓(〇) 報知(日)                                                                    |
|---------------------|---------------------------------------|-----------------------------------|--------------------------------------------------------------------------------------------------|
| <b>教参数</b><br>11)阻值 | 规格(立方米)                               | 轴网                                | * yjk 环墙厚度计算书 *                                                                                  |
| IS PRE LE           | ○200 ○500 ○1000 ④2000                 | 圆弧半径(nm) 7000                     | · · · · · · · · · · · · · · · · · · ·                                                            |
|                     | 3000 5000 10000 20000                 | 圆弧转角(度) 30                        | 计算时间: 2024年10月11日 当前版本: 7.0.0                                                                    |
|                     | 参数联动                                  | 环讀                                | **<br>* 以下输出基础环境的厚度计算结果 *                                                                        |
|                     | □ 耀体/储液参数联动修改                         | □ 布置地脚螳栓                          | * 依据规范: 钢制储罐地基基础设计超范(GB50473-2008)第4.1.2条 *                                                      |
|                     | 储避                                    | 螺栓直径(ma) 0                        | * 石油化上冷狭设备和谷器基础设计规范(SHT3058-2016)第7.3.3余 *<br>* h = gk / [(1 - B) * YL * bL - (Yc - Yn) * b] * * |
|                     | 公称容积(m3) 1500                         | 螺栓偏៉島中心距(nn) 0                    | **                                                                                               |
|                     | 罐体总高度(nn) 14050                       | 厚度(mm) 计算 300                     | * G: 罐窖底端传递至环境顶端的总重量(kg)                                                                         |
|                     | 繼壁高度(mm) 12498                        | 地面以上高度(mm) 1000                   | * b: 环境厚度(m/, 小小子300mm * * * gk: 罐壁底端传至环境顶端的紧向线分布荷载标准值(kn/m) * *                                 |
|                     | 罐体内径(mm) 14000                        | 混凝土等级 C30 ~                       | <ul> <li>* β: 羅壁伸入环境顶面宽度系数,可取0.4 0.6</li> <li>* γc: 环境的重度(kN/n3)</li> </ul>                      |
|                     | · · · · · · · · · · · · · · · · · · · | 钢筋等级 HRB400 ~                     | <ul> <li>* YL: 罐内使用阶段储存介质的重度(kN/m3)</li> <li>* Ym: 环境内各层材料的平均重度(kN/m3)</li> <li>*</li> </ul>     |
|                     | 设计波位(mp) 11948                        | 环遺重度(kii/n3) 25                   | * LL: 环境顶面呈罐内最高储液面高度(n) *                                                                        |
|                     | (11010)                               | 筏板/底标高                            | * n. iyola a. *                                                                                  |
|                     | 11940                                 | ☑ 布置筏板                            | G = 5330 - 1000.0 - 1500.0 = 2830.0 (kg)<br>gk = 2830.0 * 10 / (2 * PI *7000) = 0.64 (kN/n)      |
|                     | 储据净重(kg) 5330                         | 役板底标高(m) -0.5 (相対結約 + 0)          | p = 0.50                                                                                         |
|                     | 離顶形式: 浮耀顶 ~                           | 「厚度 (nn) 500                      | $\gamma c = 25,00 \text{ (kN/n3)}$<br>$\gamma L = 10.00 \text{ (kN/n3)}$                         |
|                     | 浮顶重量(kg) 1500                         | 外挑长度(mm) 400                      | $\gamma_n = 20.00 \ (kN/n3)$<br>bL = 11.95 (n)                                                   |
|                     | 储耀底板重量(kg) 1000                       | 混凝土等级 C30 ~                       | h = 1.000 (n)<br>h = 0.012 (n)                                                                   |
|                     | 操作时总重(kg) 1851765                     | 钢筋等级 HRB400 ✓                     | B = 0.012 (M)                                                                                    |
|                     | 充水后总重(kg) 1851765                     | 配筋形式 至止交配筋 Y<br>エカ部結反直線(ap) 15500 |                                                                                                  |
|                     |                                       |                                   |                                                                                                  |
|                     |                                       |                                   |                                                                                                  |
|                     | 恢复默认 确定                               | 取消                                |                                                                                                  |

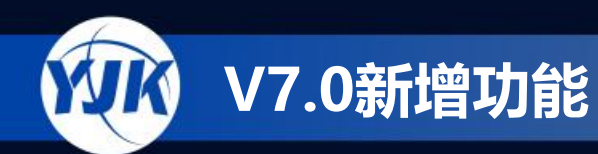

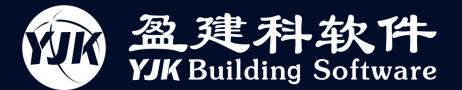

#### 口 沉降限值根据罐顶形式进行联动

#### 根据《钢制储罐地基基础设计规范 GB 50473-2008》第 6.1.3 条规定,储罐沉降的各项限值与 罐顶形式直接关联:

6.1.3 地基变形允许值的规定,主要是根据《立式圆筒形钢制焊接油罐设计规范》 GB50341-2003, 附录 E"油罐对基础和基础的基本要求"和大量的实测数据并参考国外标 准而制定的。本规范增加了10万m<sup>3</sup>和15万m<sup>3</sup>储罐的具体要求。

(1) 《立式圆筒形钢制焊接油罐设计规范》GB50341-2003 中规定对平面倾斜,即储罐 基础直径方向上的沉降差不应超过附表 1 所列的沉降差许可值。

| 附表1                                                                                    | 储制                 | 權基础沉降差许可值                               |                    |  |
|----------------------------------------------------------------------------------------|--------------------|-----------------------------------------|--------------------|--|
| 浮顶罐                                                                                    | 与内浮顶罐              | 固定顶罐                                    |                    |  |
| 罐内径 D(m)                                                                               | 任意直径方向最终<br>沉降差许可值 | 罐内径 D (m)                               | 任意直径方向最终<br>沉降差许可值 |  |
| D≤22                                                                                   | 0.007D             | D≤22                                    | 0.015D             |  |
| 22 <d≤30< td=""><td>0.006D</td><td>22<d≤30< td=""><td>0.010D</td></d≤30<></td></d≤30<> | 0.006D             | 22 <d≤30< td=""><td>0.010D</td></d≤30<> | 0.010D             |  |
| 30 <d≪40< td=""><td>0.005D</td><td>30≤D≪40</td><td>0.009D</td></d≪40<>                 | 0.005D             | 30≤D≪40                                 | 0.009D             |  |
| 40≤D≤60                                                                                | 0.004D             | 40≤D≪60                                 | 0.008D             |  |
| 60≤D≤80                                                                                | 0.0035D            |                                         |                    |  |
| 80 <d≤100< td=""><td>0.003D</td><td></td><td></td></d≤100<>                            | 0.003D             |                                         |                    |  |

对非平面倾斜,沿罐壁圆周方向任意 10m 弧长内的沉降差应不大于 25mm。对基础锥 面坡度,一般地基为 15%; 软弱地基应不大于 35%,基础沉降基本稳定后的锥面坡度不小

|                   | 续表          | 6.1.3   |                      |  |  |  |
|-------------------|-------------|---------|----------------------|--|--|--|
| 储罐地基变形特征          | 储罐型式        | 储罐底圈内直径 | 沉降差允许值               |  |  |  |
|                   | 浮顶鐮与内浮顶罐    | -       | ∆S/ <i>l</i> ≤0.0025 |  |  |  |
| 罐周边不均匀沉降          | 固定顶罐        |         | ∆S/l≤0.0040          |  |  |  |
| 储織中心与储罐<br>周边的沉降差 | 沉降稳定后≥0.008 |         |                      |  |  |  |

注:1 D,为储罐罐壁底圈内直径(m);

2 ΔS为储罐局边相邻测点的沉降差(mm);

3 1为储罐周边相邻测点的间距(mm)。

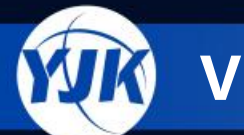

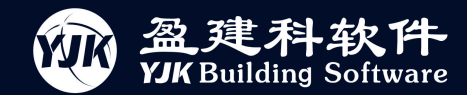

#### 7.0 版本中,程序对于几个沉降限值参数也做了联动,在勾选联动参数的状态下,手工修改 罐顶形式, 整体倾斜和不均匀沉降参数会进行联动修改:

| 构件参数 |
|------|
| 件    |

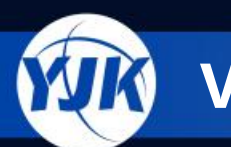

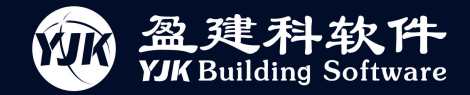

|                             |                                                                                                    |                                                                                                    | an any depty is a positive to deal |                                                                                                    |  |
|-----------------------------|----------------------------------------------------------------------------------------------------|----------------------------------------------------------------------------------------------------|------------------------------------|----------------------------------------------------------------------------------------------------|--|
| <b>构件参数</b><br>荷载参数<br>变形限值 | <ul> <li>构件参数</li> <li>规格(立方米)</li> <li>200 500 1000 2000</li> <li>3000 5000 10000 20000</li> <li>参数联动</li> <li>2避体/储液参数联动修改</li> <li>歸權</li> <li>公称容积(n3) 20000</li> <li>遊権</li> <li>建体急高度(nn) 25582</li> <li>避猛高度(nn) 25582</li> <li>避猛高度(nn) 25582</li> <li>避な高度(nn) 25582</li> <li>避な高度(nn) 20000</li> <li>遊体急高度(nn) 20000</li> <li>遊な夜位(nn) 19500</li> <li>減水液位(nn) 19500</li> <li>试水液位(nn) 19800</li> <li>储罐条重(kg) 459100</li> <li>避び形式: 詳羅飯]♥</li> <li>洋顶重里(kg) 92896</li> <li>操作时急重(kg) 17971270</li> <li>充水后急重(kg) 21969100</li> </ul> | 抽网         圓弧半径(na)       19500         圓弧转角(度)       30         芽塩       布置地脚螺栓         螺栓偏៉ゅ心距(na)       20         螺栓偏i茴中心距(na)       0         厚度(na)       计算         增酸素素       200         螺栓偏茴中心距(na)       0         厚度(na)       计算         均筋等级       近200         混凝土等级       C30 ~         狩茴重度(LH/n3)       25         筏板/底标高(na)       -1.5         「相防结构±0)       900         厚度(na)       900         厚度(na)       1000         混凝土等级       C30 ~         約筋等级       HEB400 ~         和助形式       全正交配筋         正交配筋形式       全正交配筋         正交配筋区直径(nan)       37000 | <b>构件参数</b><br>荷载参数<br>变形限值        | 安形保值         捕鷀基础整体倾斜       0.005         靖趨車心与精趨周辺       0.007         竹相对沉降差       0.007         沉降观测点数量       16 |  |

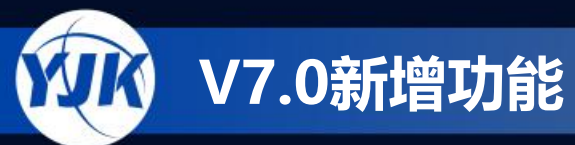

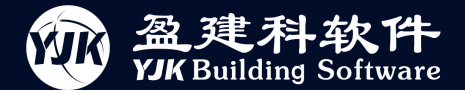

#### 口 储罐地震计算中的周期提供手动修改

#### V7.0 版本进行完善,对于不需要按规范计算周期时,可以手动修改周期,再通过软件自动计算出地震影响系数。 以前只能手算地震影响系数,放开周期手动修改后更加灵活方便了。

| <b>J.2.1</b> 储罐的罐液                             | 友耦联振动基                                           | 本自振周期可                                 | 「按下式计算                             | :                                                       |                                 |                                         |                           |                |        |                     |      |               |         |
|------------------------------------------------|--------------------------------------------------|----------------------------------------|------------------------------------|---------------------------------------------------------|---------------------------------|-----------------------------------------|---------------------------|----------------|--------|---------------------|------|---------------|---------|
|                                                |                                                  |                                        |                                    | $T_1$                                                   | $= K_{\rm c}H_{\rm w}$          | $\sqrt{\frac{R}{R}} \times \frac{1}{2}$ | $10^{-3}$                 |                |        |                     |      |               |         |
| 式中: $T_1$<br>$K_c$ —<br><br>$K_w$ — 储罐<br><br> | -储罐的罐液精<br>调联振动周期<br>设计最高液值<br>内半径(mm<br>壁距离底板1. | 耦联振动的基<br>]系数,由表1<br>立(mm);<br>(3高度处的名 | 本自振周期<br>0.2.1查取,<br>《石油化<br>公厚度扣除 | (s);<br>中间值可采用<br>、 <b>工钢制</b>                          | 月插入法计算<br><b>设备抗常</b><br>議差或实际厚 | ;<br><b>复设计标</b><br><sub>渡</sub> (mm)。  | 淮》                        | 参数输入-          | -荷载参数  | 荷载参数                |      |               |         |
|                                                |                                                  |                                        | 表10.2.1                            | 罐液耦联振动                                                  | 」周期系数Kc                         |                                         |                           | 円子参3<br>  荷载参3 | 題      | Canal and           |      | 地震作用          |         |
|                                                | $D/H_w$                                          | 0.6                                    | 1.0                                | 1.5                                                     | 2.0                             | 2.5                                     | 3.0                       | <b>受形限</b>     | ۵<br>۵ | 填料重度(kN/m3)         | 18   | 地震影响系数 计      | 算 0.024 |
|                                                | Ke                                               | $0.514 \times 10^{-3}$                 | $0.44 \times 10^{-3}$              | $0.425 \times 10^{-3}$                                  | $0.435 \times 10^{-3}$          | $0.461 \times 10^{-3}$                  | $0.502 \times 10^{-3}$    |                |        | 填料高度(mm)            | 2000 | 放大系数          | 1       |
|                                                |                                                  |                                        |                                    | 续表 10.2.                                                | 1                               |                                         |                           |                |        |                     |      | 罐体影响系数        | 1.1     |
|                                                | $D/H_{\rm w}$                                    | 3. 5                                   | 4.0                                | 4.5                                                     | 5.0                             | 5.5                                     | 6.0                       |                |        | 储液容重(kN/m3)         | 8.3  | 动液系数          | 0.604   |
|                                                | K,                                               | $0.537 \times 10^{-3}$                 | $0.58 \times 10^{-3}$              | $\begin{array}{c c} 0.62 \times \\ 10^{-3} \end{array}$ | $0.681 \times 10^{-3}$          | $0.736 \times 10^{-3}$                  | $0.791 \times 10^{-3}$    |                |        | 水容重(kN/m3)          | 10   | 风荷载           | 0.45    |
| : D为储罐的内I<br>地震影响系数                            | 直径(mm)<br>文                                      | •                                      | 24                                 |                                                         |                                 |                                         |                           |                | ×      | 罐顶活荷载<br>标准值(kN/m2) | 1    | 並本内心正(Кыллысл |         |
| 水平地震颤地震烈度                                      | 影响系数最<br>(设计基本)                                  | 大值<br>地震加速度                            | ) 6(0.0                            | 5n) V                                                   | 特                               | 征周期值<br>设计地震                            | 約组: 💿                     | - 0=           | ΟΞ     | 基本雪压(kN/m2)         | 0.4  | 风荷载体型系数       | 0.5     |
|                                                |                                                  |                                        | 0(010                              | Jy,                                                     |                                 | 场地类别                                    | ı <b>j</b> 10             | ) ~            |        | 设防水位(m)             | 0    | 地形修正系数        | 1       |
| 水平地震器                                          | 影响系数最                                            | 大值                                     | 0.04                               |                                                         |                                 | 特征周期                                    | 艏(s) 0                    | .2             |        | 罐壁伸入环墙<br>顶面宽度系数    | 0.5  | 风向影响系数        | 1       |
| 基本自振的                                          | 周期<br>#51/3百度                                    | みんなマン国                                 | r <del>世</del> (mm)                | 5                                                       | 阳                               | 尼调整系数                                   | 汝 <mark>&amp;</mark> 形状参数 | 汝              | 0.04   | 侧压力系数               | 0.33 | 风荷载放大系数       | 1.2     |
| 储罐设计                                           | 0130000<br>最高液位H                                 | w(mm)                                  | J支(11111)                          | 16340                                                   | P                               |                                         |                           |                | + 050  |                     |      |               |         |
| 储罐内直                                           | 径D(mm)                                           |                                        |                                    | 28500                                                   | ß                               | 阻尼调整系数η2                                |                           | 1.009          |        |                     |      |               |         |
| 耦联振动                                           | 周期系数(                                            | ×1.0E-3s)                              |                                    | 0.43                                                    | Ŧ                               | 衰減指数γ                                   |                           |                | 0.919  |                     |      |               |         |
| 储罐与储                                           | 液耦联振动                                            | 加基本自振り                                 | 周期(s)                              | 0.375                                                   | Īī                              | 直线下降段                                   | 的下降斜率                     | ፩调整系数η1        | 0.022  |                     |      |               |         |
| H1                                             | 算地震影响                                            | 系数                                     |                                    | 0.02                                                    |                                 | ଫ                                       | 锭                         |                | 取消     | 恢复默认                | 确定   | ]             | 取消      |

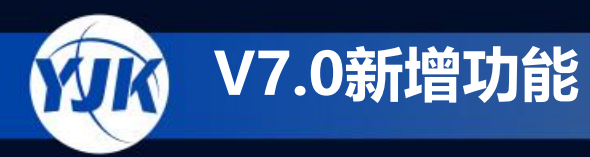

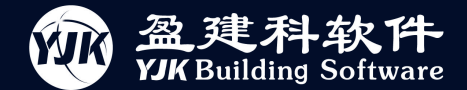

#### 口 增加结构重要性系数输入功能

#### V7.0 版本增加了三种储罐的结构重要性系数输入功能,用户可在【分项系数】对话框中进行输 入。 输入完毕并生成荷载组合表后,程序将在所有非地震的基本组合中考虑结构重要性系数,可在 荷载组合表中进行查看:

| 荷戴组合总                       | 信息            |        | 但载         |      |
|-----------------------------|---------------|--------|------------|------|
| 项系数                         |               |        |            |      |
| 」<br>执行《建筑结构可靠<br>□性设计统一标准》 | 结构重要性系数       | 1      | 1          |      |
| (GB50068-2018)              | 非地震组合         |        | 地震组合       |      |
| □程抗震通用规范》                   | VG(恒载)<br>マチリ | 12     | vG(恒载)     | 1.0  |
| (GB55002-2021)<br>T-口細へ)があ  | 有利            | 1      | 小利<br>右利   | 1.2  |
| 上沉地百匹坝                      | 20(司亦恭報)      |        | HITS       | ·    |
| ☑恒载                         | 储液荷载          | 1.3    | ¥1<br>储液荷载 | 1.3  |
|                             | 试水静压          | 1.1    | 风荷载        | 1.4  |
|                             | 风荷载           | 1.4    | ***        | 1.2  |
| ☑储液荷载                       | 平台上的活荷载       | 载 1.4  | 水平回现震      | 1.3  |
|                             | 1 100 A 27 HL |        | 组合系数       |      |
| ☑试水静压                       | Ψ ( 组合系数 )    | 0.9    | 风荷载        | 0.2  |
|                             | P4P3#A        |        | 准永久值系数     |      |
| ☑风何载                        | 半台上的沽何朝       | 或 [0.9 | 储液荷载       | 1    |
| ⑦水平地震                       | 抗浮组合          |        | 计业格厅       |      |
|                             | 基本组合系数        | 1.35   | 口以小神上生     | 0.05 |
| ☑水浮力                        | 水浮力<br>标准组合系数 | 1      |            |      |
| 物重要性系数                      |               |        |            |      |
| 119里安旺余数<br>油于非地震的基本组合      | ,程序默认取1.0。    |        |            |      |

| 组合号 | 分析方法 | 恒载   | 储液荷载 | 试水静压 | 活载    | 水浮力 | +x 🛛  | +y⊠,  | X向地震 | Y向地震 |
|-----|------|------|------|------|-------|-----|-------|-------|------|------|
| 1   | 线性   | 1.32 | 1.43 |      |       |     |       |       |      |      |
| 2   | 线性   | 1.1  | 1.43 |      |       |     |       |       |      |      |
| 3   | 线性   | 1.32 | 1.43 |      | 1.386 |     |       |       |      |      |
| 4   | 线性   | 1.1  | 1.43 |      | 1.386 |     |       |       |      |      |
| 5   | 线性   | 1.32 | 1.43 |      |       |     | 1.386 |       |      |      |
| 6   | 线性   | 1.1  | 1.43 |      |       |     | 1.386 |       |      |      |
| 7   | 线性   | 1.32 | 1.43 |      |       |     |       | 1.386 |      |      |
| 8   | 线性   | 1.1  | 1.43 |      |       |     |       | 1.386 |      |      |
| 9   | 线性   | 1.32 | 1.43 |      | 1.386 |     | 1.386 |       |      |      |
| 10  | 线性   | 1.1  | 1.43 |      | 1.386 |     | 1.386 |       |      |      |
| 11  | 线性   | 1.32 | 1.43 |      | 1.386 |     |       | 1.386 |      |      |
| 12  | 线性   | 1.1  | 1.43 |      | 1.386 |     |       | 1.386 |      |      |
| 13  | 线性   | 1.32 |      | 1.21 |       |     |       |       |      |      |
| 14  | 线性   | 1.1  |      | 1.21 |       |     |       |       |      |      |
| 15  | 线性   | 1.32 |      | 1.21 | 1.54  |     |       |       |      |      |
| 16  | 线性   | 1.1  |      | 1.21 | 1.54  |     |       |       |      |      |
| 17  | 线性   | 1.2  | 1.3  |      |       |     |       |       | 1.3  |      |
| 18  | 经制件  | 1    | 1.3  |      |       |     |       |       | 1.3  |      |

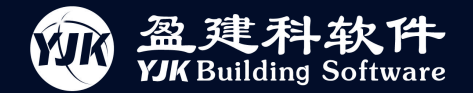

# THE END, THANK YOU!